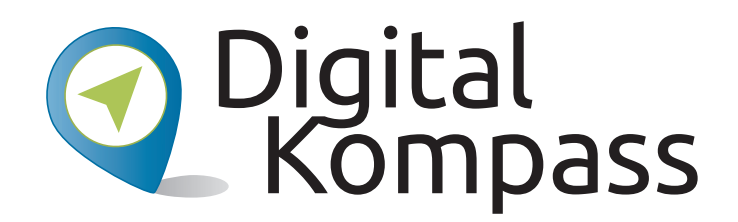

#### Anleitung 5.2

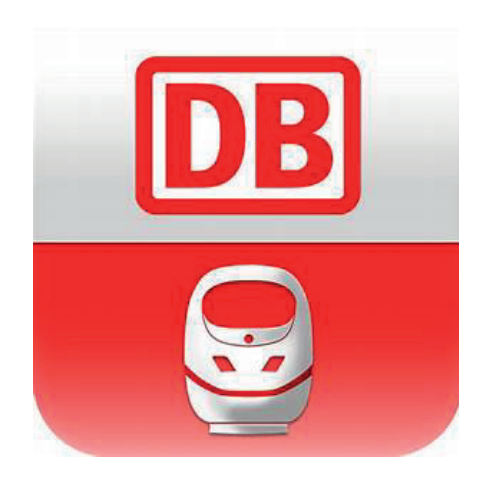

### Der DB Navigator – Mobil suchen und buchen

**Autor: Jakob Fischer** 

Erstellt durch:

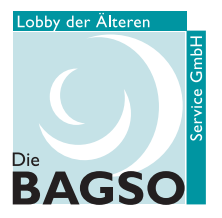

Bundesarbeitsgemeinschaft der Senioren-Organisationen

#### Unterstützt durch:

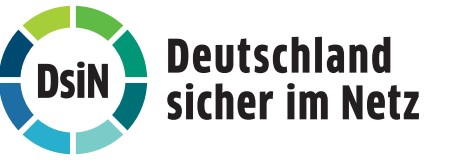

#### www.digital-kompass.de

Gefördert durch:

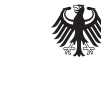

Bundesministerium der Justiz und für Verbraucherschutz

aufgrund eines Beschlusses des Deutschen Bundestages

#### Vorwort

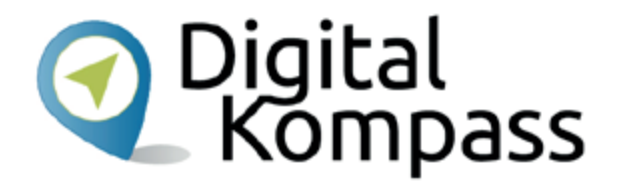

Der **Digital-Kompass** ist ein Treffpunkt für alle Fragen rund ums Internet und Co. Auf www.digital-kompass.de gibt es vielfältige praxisnahe Materialien, Broschüren, Filme und Arbeitsblätter. Darüber hinaus finden Sie praktische Tipps für Treffen, Beratungen und Kurse rund um die digitale Welt. Die Digitalen Stammtische ermöglichen zusätzlich einen Austausch zu aktuellen IT-Themen mit Experten und Gleichgesinnten deutschlandweit. Des Weiteren entstehen bundesweit sogenannte Digital-Kompass Standorte. Innerhalb dieser Standorte schaffen Internetlotsen eine vertrauensvolle (Lern-) Umgebung für ältere Menschen und unterstützen sie dabei, digitale Dienste auszuprobieren und einen souveränen Umgang mit dem Internet zu erlernen. Die Digital-Kompass Standorte sind aber auch Anlaufstelle für andere Multiplikatoren, die sich weiterbilden oder in das Projekt einbringen möchten.

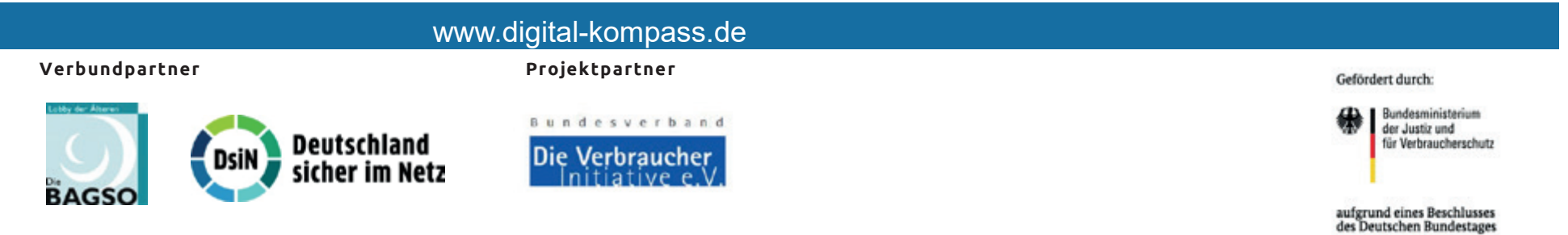

Diese Anleitung zum Thema " Der DB Navigator
– mobil suchen und buchen" wurde durch die
BAGSO Service Gesellschaft im Rahmen des
Projektes Digital-Kompass erstellt.
Sie ist Teil einer Serie von Anleitungen, die sich an
den Themen des BAGSO-Wegweisers durch die
digitale Welt orientieren.

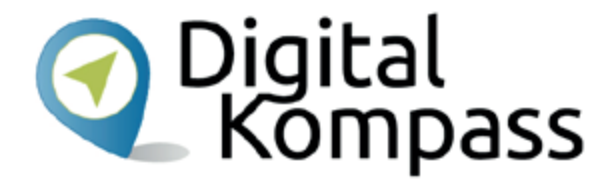

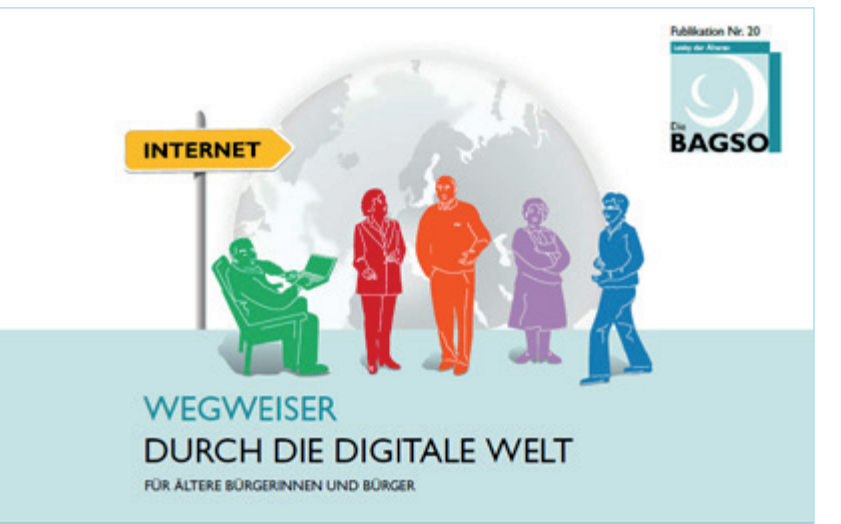

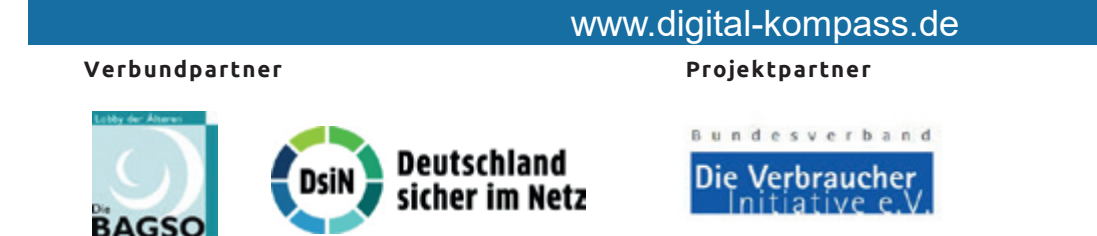

Gefördert durch:

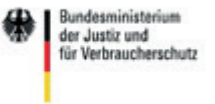

aufgrund eines Beschlusses des Deutschen Bundestages

### Inhaltsverzeichnis

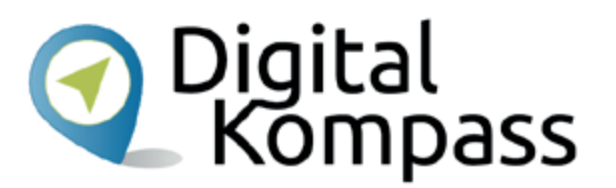

| Thema                                              | Seite |
|----------------------------------------------------|-------|
| Vorwort                                            | 2     |
| Los Geht's                                         | 5     |
| Erstellung eines Google-Kontos                     | 6     |
| DB Navigator im Play Store finden und installieren | 11    |
| Handhabung des DB Navigator                        | 13    |
| Weitere Funktionen                                 | 14    |
| Glossar                                            | 25    |
| Diese Anleitung hat Ihnen gefallen?                | 26    |
| Anhang für Internet-Lotsen                         | 28    |

Stand: 04.2019

### Los geht's

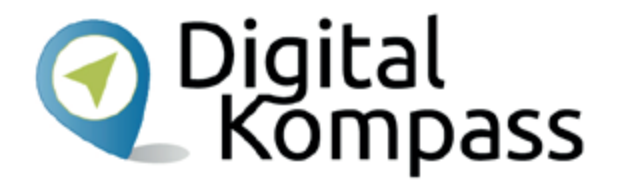

Eine Zugverbindung finden? Ganz einfach! Die Bahn stellt mit der App **DB Navigator** eine leicht bedienbare Möglichkeit, immer und überall nach einer passenden Verbindung zu suchen. Neben den Verbindungen im Fernverkehr kann man auch nach der richtigen Straßenbahn oder dem passenden Bus im Nahverkehr schauen. Und das Buchen es Tickets ist dann auch gleich möglich.

In dieser Anleitung lernen Sie, wie die App installiert und bedient wird. Hier zeigen wir Ihnen die Nutzung mit dem Android Betriebssystem.

Im Glossar werden die häufigsten Fachbegriffe erläutert.

Stand: 04.2019

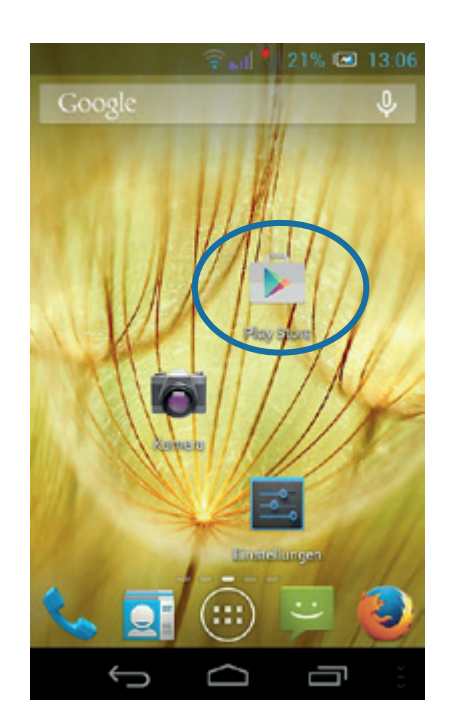

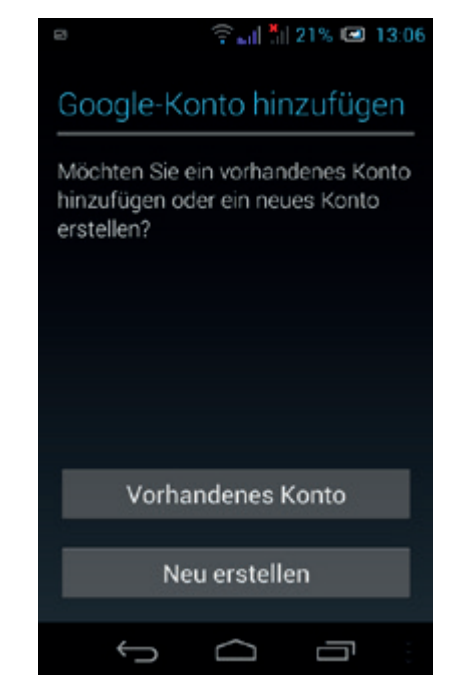

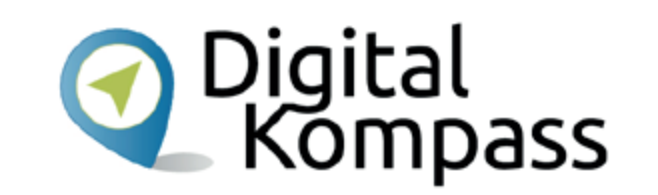

Um den "DB Navigator" auf Ihrem Smartphone zu installieren, müssen Sie den **Play Store** aufrufen.

Dazu benötigen Sie ein Google-Konto.

Wenn Sie noch kein Google-Konto angelegt haben, müssen Sie eines erstellen.

Stand: 04.2019

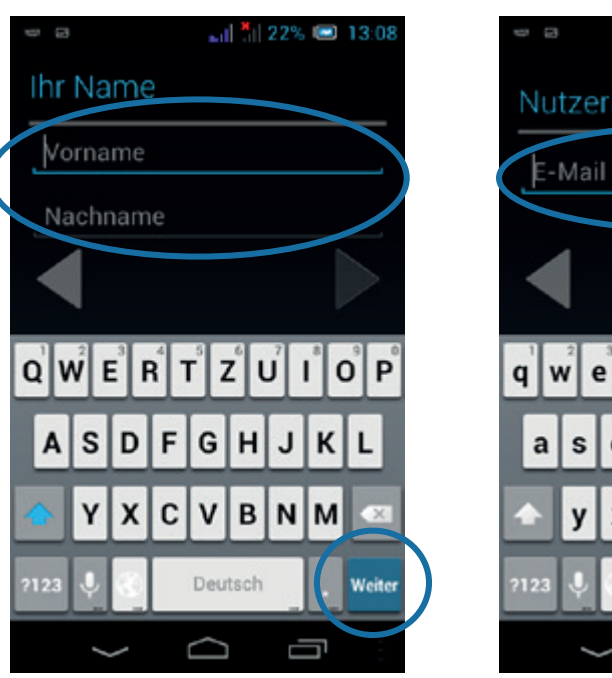

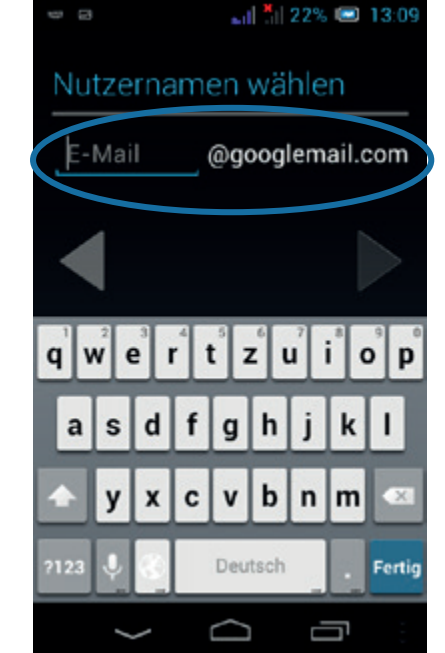

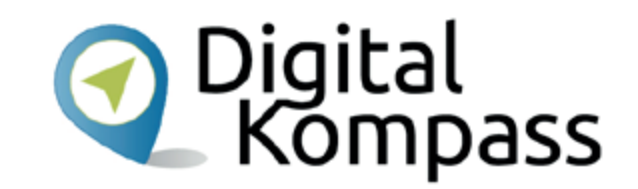

Zuerst müssen Sie ihren Vor- und Nachnamen eingeben und dann auf **Weiter** tippen.

Auf der nächsten Seite entscheiden Sie sich für den **Nutzernamen**, den Sie für dieses Konto verwenden möchten. Wie Sie sehen, erstellen Sie ein neues E-Mail-Konto, das Sie auch für andere Anwendungen bei Google nutzen können.

Stand: 04.2019

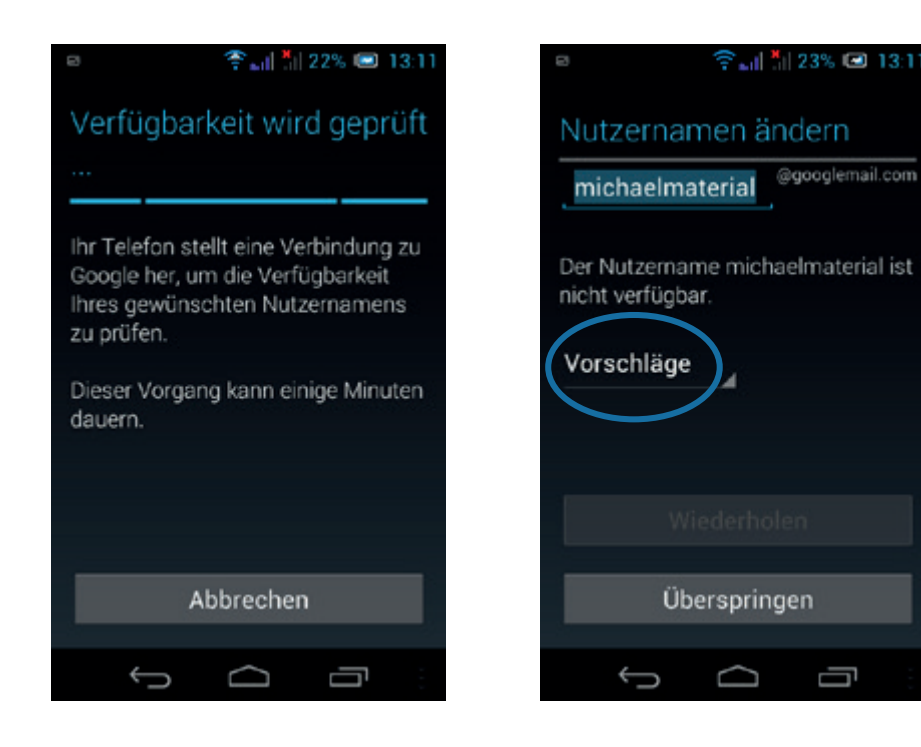

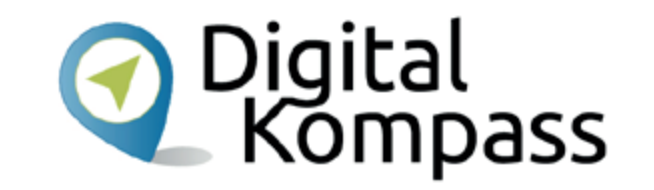

Nun wird die Verfügbarkeit ihres Wunschnamens geprüft.

Sollte dieser bereits vergeben sein, werden Ihnen unter **Vorschläge** verschiedene andere, noch freie Möglichkeiten angezeigt.

Stand: 04.2019

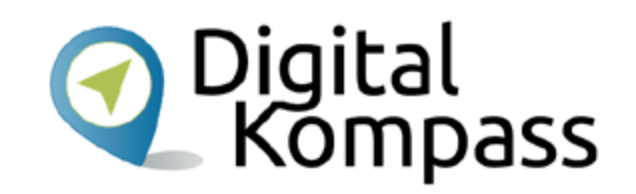

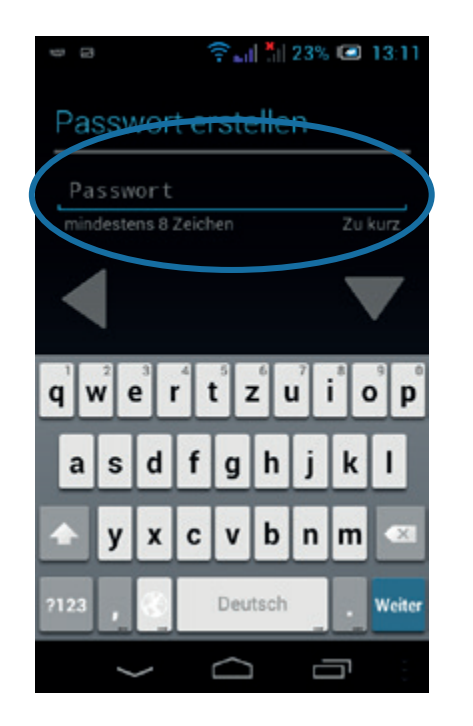

#### © ि⊾॥ औ 23% © 13:1 Informationen zur Wiederherstellung

Sollten Sie Ihr Passwort vergessen, müssen Sie eine Sicherheitsfrage beantworten und erhalten dann eine E-Mail an eine andere E-Mail-Adresse mit einem Link zum Zurücksetzen des Passworts.

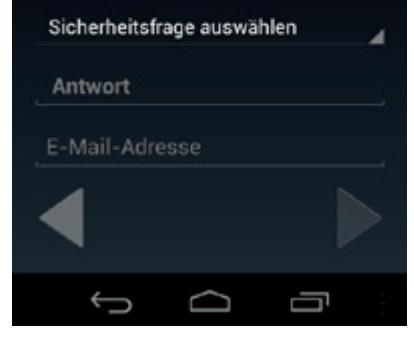

Legen Sie ein sicheres **Passwort** fest.

Anschließend wählen Sie durch Antippen eine Sicherheitsfrage aus und legen die Antwort fest, damit Sie, wenn Sie Ihr Passwort einmal vergessen, dieses wiederherstellen können.

Stand: 04.2019

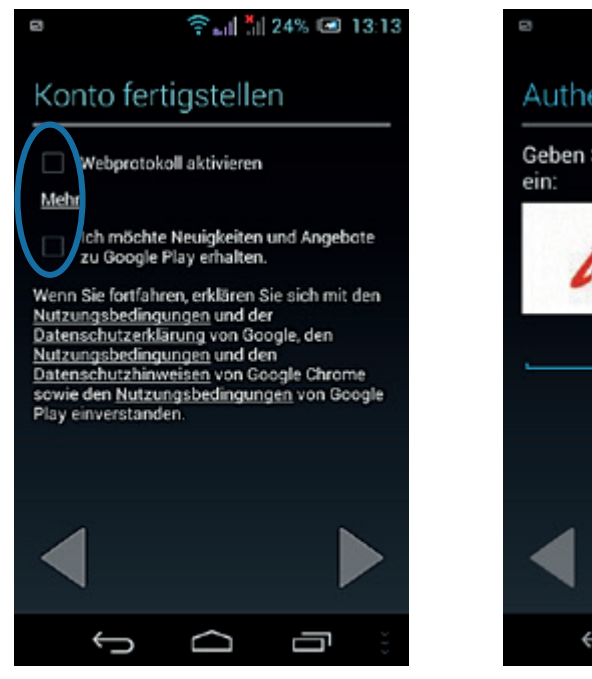

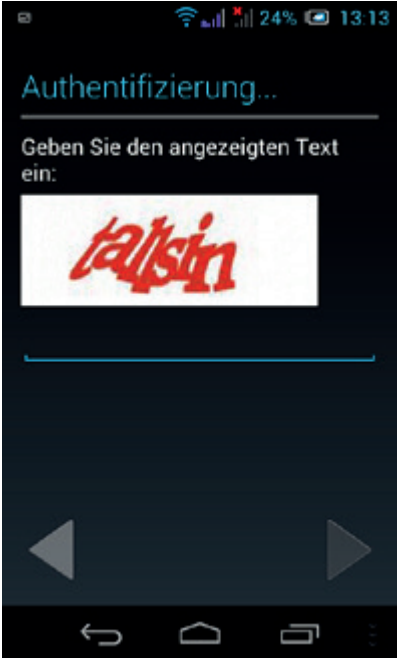

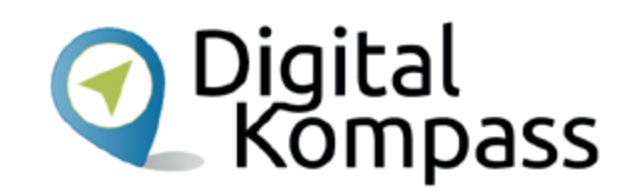

Nun können Sie sich entscheiden, ob Google für Sie das Webprotokoll aktivieren soll. Damit erlauben Sie Google alle Ihre Webaktivitäten festzuhalten. Entscheiden Sie sorgfältig, ob Sie dies wollen. Zudem können Sie entscheiden, ob Sie Benachrichtigungen des Play Stores erhalten möchten. Zuletzt müssen Sie nur noch einen angezeigten Text zur Authentifizierung eingeben und fertig!

Stand: 04.2019

# DB Navigator im Play Store finden und installieren

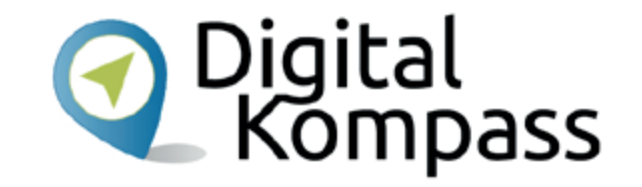

Öffnen Sie nun den Play Store.

Im Play Store geben Sie in das Suchfeld oben als Suchbegriff **DB** ein, es öffnet sich eine ganze Liste mit Ergebnisvorschlägen. Gleich der erste Treffer ist der DB Navigator. Tippen Sie darauf. Die App ist kostenfrei.

Stand: 04.2019

# DB Navigator im Play Store finden und installieren

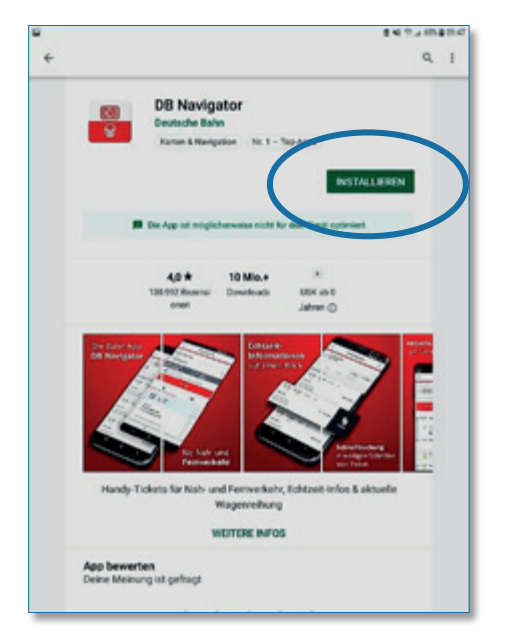

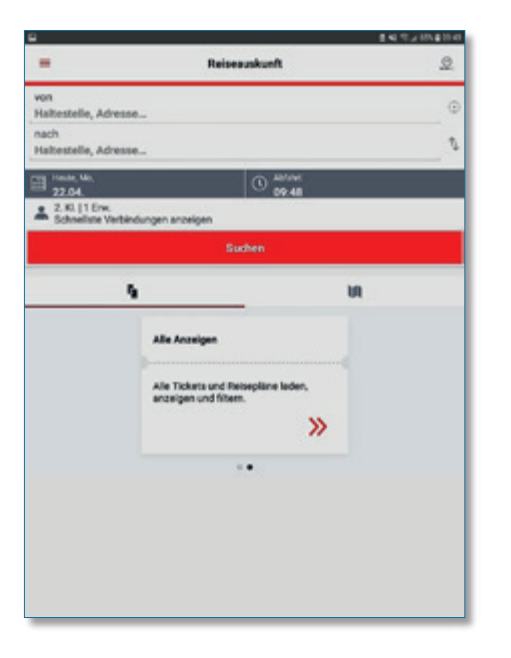

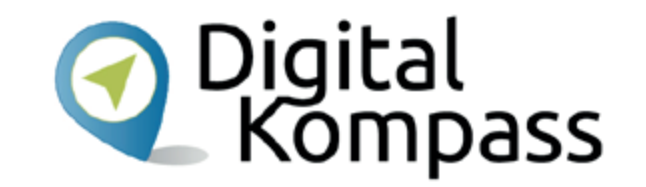

Klicken Sie auf **Installieren**. Das Programm wird nun auf Ihrem Smartphone oder Tablet installiert. Nach erfolgreicher Installation öffnet sich direkt das Eingabefenster.

Stand: 04.2019

| HOD.          |             |         |         | Von |    |    |   |    |   |     |
|---------------|-------------|---------|---------|-----|----|----|---|----|---|-----|
| Rom H         |             |         |         |     |    | _  |   |    |   | _ × |
| Benn Hof      |             |         |         |     |    |    |   |    |   |     |
| 🛞 Bonn/Köln i | Rughafen    |         |         |     |    |    |   |    |   |     |
| Bonn-Bad G    | odesberg    |         |         |     |    |    |   |    |   |     |
| 8 Bonn-Beuel  |             |         |         |     |    |    |   |    |   |     |
| Boss-Metik    | -           |         |         |     |    |    |   |    |   |     |
| Boss UN Ca    | Impus       |         |         |     |    |    |   |    |   |     |
| 8 Bosn-Cherk  | Interes     |         |         |     |    |    |   |    |   |     |
| Benn Hochi    | rews/Deuter | thes Mu | scum Be | nn  |    |    |   |    |   |     |
| Benn Heuse    | alee/Muser  | unsmeil | e       |     |    |    |   |    |   |     |
| 8 BennDuisd   | orf         |         |         |     |    |    |   |    |   |     |
| 8 Benn Ender  | sich Nord   |         |         |     |    |    |   |    |   |     |
| Been Korra    | d-Adenauer  | Platz   |         |     |    |    |   |    |   |     |
| 8 Bann Berth  | +von-Suttne | PL/Dee  | thovenh | aus |    |    |   |    |   |     |
| 🛞 Bonn Stadt  | haus        |         |         |     |    |    |   |    |   |     |
| C Bass Thorn  | an.ldann.Co |         |         |     | -  | -  |   |    |   |     |
| 1 2           | 3.          | 4       | 2.      | 0   | 7. | 8  |   | 9. | 0 | Del |
| q w           | e r         | t       | z       | u   | i  | 0  | р | ü  |   |     |
| a             | s d         | f       | g t     | 1   | k  |    |   | ō  | ä | Q   |
| ŵу            | x c         | v       | ь       | n   | m  | ,١ |   | ?  | 1 | }   |
|               |             |         |         |     |    |    |   |    |   |     |

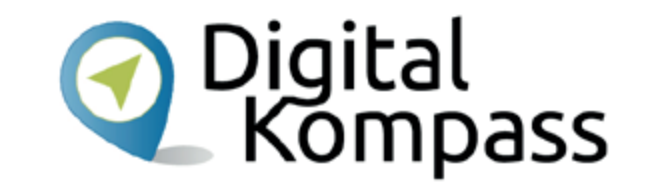

Wenn Sie nun in die Von-Zeile tippen, können Sie hier den Abfahrtort eingeben. Wenn Sie die ersten Buchstaben eingegeben haben, öffnet sich bereits ein Aufklappfenster mit den verschiedensten Möglichkeiten. Suchen Sie den passenden Ort/die passende Haltestelle aus und tippen Sie sie kurz an.

Danach geben Sie den Zielort an.

Stand: 04.2019

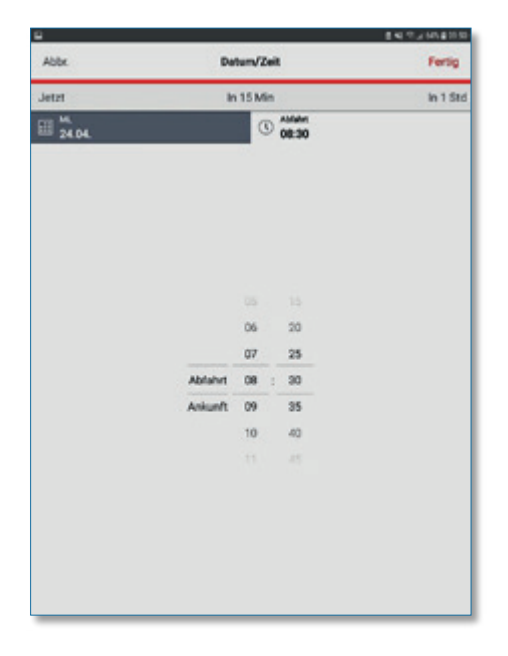

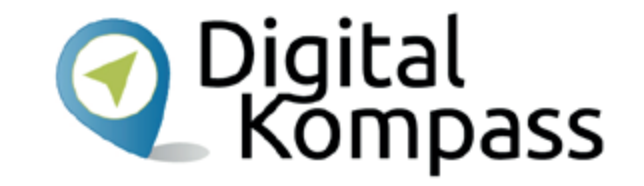

Anschließend werden Sie nach dem Zeitpunkt Ihrer geplanten Fahrt gefragt. Entweder wählen Sie einen der drei vorgegebenen Zeiten (jetzt – in 15 Min – in 1 Std) oder Sie wählen Ihr Wunschdatum mit der ungefähren Abfahrts- oder Ankunftszeit aus.

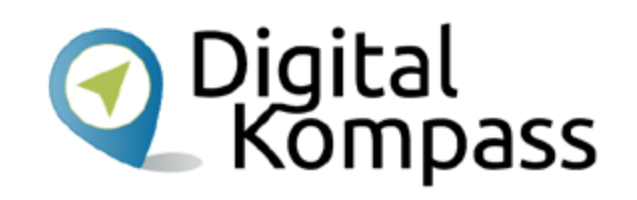

| 8                   |                     |          |              | EN 9,245409   | <u> </u> |
|---------------------|---------------------|----------|--------------|---------------|----------|
| +                   |                     |          | Verbindungen | 2             |          |
| Vor: Bu<br>Nach: Ha | na 10d<br>nbarg 10d | 8        |              | ø             | No.      |
| T                   |                     |          |              | Jetzt Feilber | 7        |
| Ab                  | An                  | Dever    | Unstiege     |               | A        |
| M, 24.0             | 4.2019              |          |              |               | -        |
| 08:46               | 13:14               | 4:20     | 0            |               | •        |
| 12 2310             |                     |          |              | ab 58,50 C    | 10       |
| 09:46               | 14:14               | 4:28     | 0            |               | 4:1      |
| IC 2128             |                     |          |              | 49-59,90 4    |          |
| 10:02               | 14:54               | 4:52     | 2            | 1             | 3        |
| HE-KE               | - ICE<br>holte Aust | -        |              | ab 59,90 K    | -        |
| 10:02               | 15:07               | 5.05     | 1            |               | 7        |
| -                   |                     |          |              |               | -        |
|                     |                     |          |              | Spalar        |          |
| Exhipsh             | datara von 0        | 9.49 Uhr |              |               | .01      |
|                     |                     |          |              |               |          |
|                     |                     |          |              |               |          |
|                     |                     |          |              |               |          |

| +                                  | Verbindungen | 2             |
|------------------------------------|--------------|---------------|
| Vor: Bare Haf<br>Nach: Hanburg Haf |              | 0             |
| T                                  |              | Jetzt Früher  |
| Ab An Dear                         | er Umenliege | $\frown$      |
| M, 24.04.2019                      |              |               |
| 08:46 13:14 4:2                    | 0            |               |
| IC 2910                            |              | ab 59,90 C    |
| <b>4:14</b> 4:28 D                 |              | 1045,914 Tate |
| 10:02 14:54 4:5                    | 2 2          |               |
| M-KE-KE                            |              | ab 39,90 €    |
| III Setcholie Austerlang           | 1            |               |
| 10:02 15:07 5:0                    | 5 1          |               |
| NE-PLX                             |              |               |
| Colition Induktion view (11.49-1)  | M.S.         | lyater        |
|                                    |              |               |
|                                    |              |               |

Jetzt werden Ihnen die möglichen Verbindungen mit Abfahrt- und Ankunftszeit, der Dauer der Zugfahrt und die Häufigkeit von Umstiegen angezeigt. Sollten Sie frühere oder spätere Verbindungen suchen, tippen Sie oben oder unten auf das entsprechende Feld. Der Preis für das Ticket wird Ihnen rechts von der Verbindung angezeigt. Wenn Sie das Fenster nach links ziehen, werden Ihnen die verschiedenen Ticketpreise und -optionen für diese Verbindung angezeigt.

Stand: 04.2019

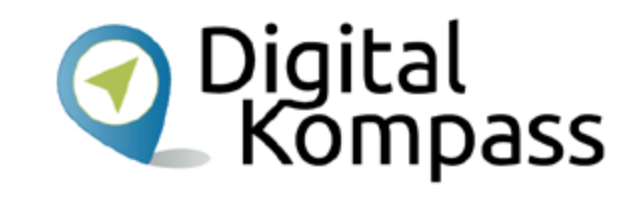

| 24.54.2019 ab 10% ab 14-14<br>Born Hitr - Hamburg Hitr                                                | ×                                        | 24.54-2019 sh 09-45 an 14-14<br>Bonn Hol - Hamburg Hol                                                    |                                              |
|----------------------------------------------------------------------------------------------------|------------------------------------------|----------------------------------------------------------------------------------------------------|----------------------------------------------|
| Einfache Fahrt<br>2. Kasse Super Spergern                                                             | 69,90 C                                  | Elefache Fahrt<br>2. Klasse Sparperk                                                                      | 77,90 (                                      |
| Ohne Reservierung<br>Bi Staplatzmenvierung anglohion                                                  | 0,00 C                                   | Reservierung<br>Staplaz (beliebg)                                                                         | 4,50 (                                       |
| Lastschrift<br>Zahlungentrei                                                                          |                                          | Kreditkarte<br>Zelungsnittel                                                                              |                                              |
|                                                                                                    |                                          |                                                                                                    |                                              |
|                                                                                                    |                                          |                                                                                                    |                                              |
| Mi Kad derprise kir de Boladesseptellopstess Berdere<br>Instangeliseris                               | n og den Vinkappagtonen wed              | Mit Kaal akreptive kii de Balazkaansdedliepateus Ba<br>Nazargabinetsia                                    | nynhei pen au den. Yertu-prosetnenn und      |
| Mi Kaat deregtine 15 die <u>Belauferstendenlisestens</u> Engelseen<br>Instangeliseeten<br>Gesamtaumme | nn au den Vintueron torms wed<br>63,50 € | Mix Kaal akreptive ich die <u>Belizaksatendeillipezens</u> . Be<br>hutzungebinnetes<br><b>Gesantsumme</b> | nythe per ca der. Vietarona tans and<br>82,4 |

Sie können sich die verschiedenen, angebotenen Ticketvarianten für die Fahrt durch streichen nach links anzeigen lassen. Dies gilt ebenso für eine eventuelle Sitzplatzreservierung und die gewünschte Zahlweise. Unten rechts wird Ihnen jeweils der Gesamtpreis angezeigt.

Stand: 04.2019

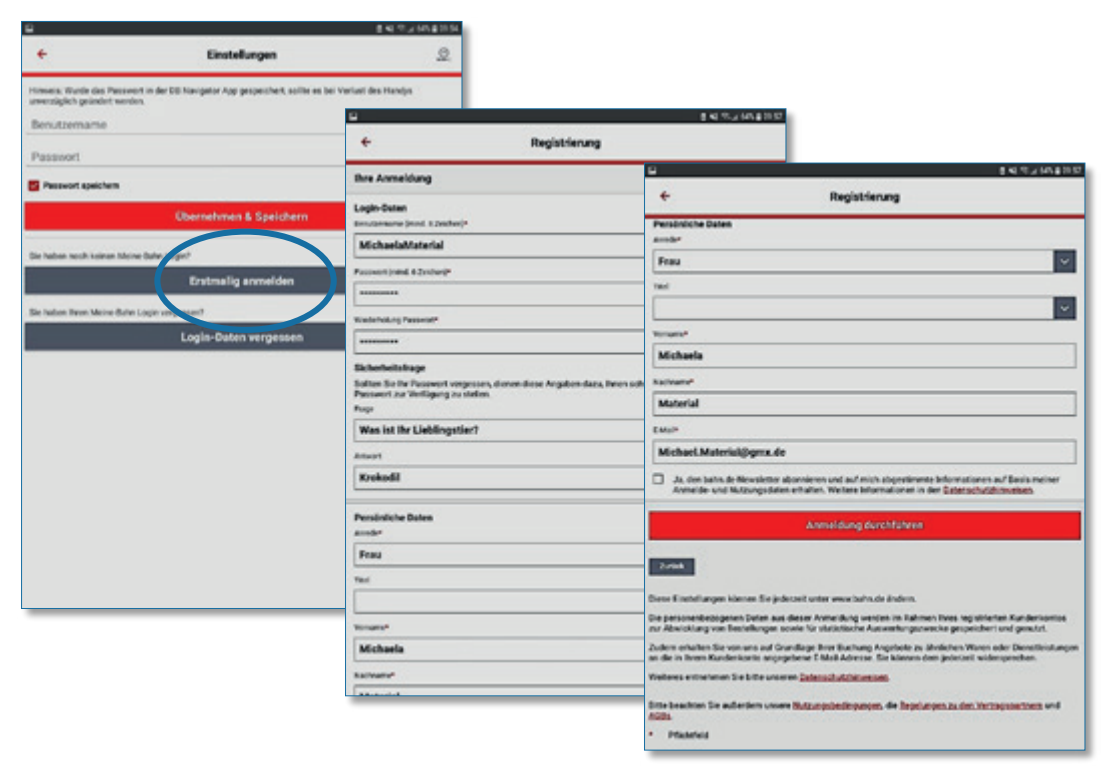

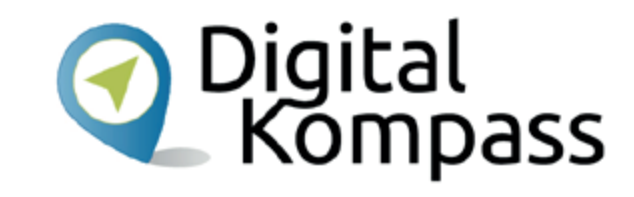

Damit Sie alle Möglichkeiten des DB Navigators nutzen können, müssen Sie sich anmelden. Tippen Sie dazu auf "Erstmalig anmelden". Auf der folgenden Registrierungsseite füllen Sie alle mit einem Stern (\*) markierten Zeilen aus und schließen die Registrierung mit "Anmeldung durchführen" ab.

Stand: 04.2019

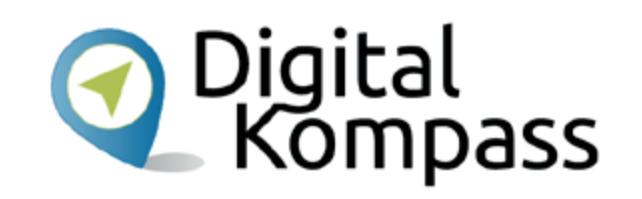

| © ##520409                                                                        | ¥                                                                                                    | 147.25747 |
|-----------------------------------------------------------------------------------|----------------------------------------------------------------------------------------------------|-----------|
| Registrierung                                                                     | Q 24.04.2019 sh 09-46 an 14:14<br>Born Hof - Hamberg Haf                                                       |           |
| Anmeldung erfolgreich Institution fundamental der Deutscher Eden laufeit 45557983 | Pras Mitchaola Matterial, otore Esrabilgung<br>Bahmbonsu, Pankte sammeln                                       |           |
|                                                                                   | Einfache Fahrt<br>2. Xiana Sparparis                                                                           | 77,90 €   |
|                                                                                   | Reservierung<br>Sitzlier (beitetig) Keine Adresse                                                              | 4,50 €    |
|                                                                                   | Lastschrift<br>Anneblang über bezucht                                                                          |           |
|                                                                                   | Brein konderpolit inven Sie<br>kidnese Brei Anteriese auch ihn<br>Vorlauf der stanstensteuchung<br>hvehrliegen |           |
|                                                                                   | VEHill Microsoft States (                                                                                      |           |
|                                                                                   | NETES 7/8<br>STAROARBUCHARD                                                                                    |           |
|                                                                                   | Mit Kauf skinption Ich die Betliebezenobeitheursten. Readersten zu der<br>Sierzonskomme                        |           |
|                                                                                   | Gesantsumme                                                                                                    | 82,40     |
|                                                                                   | Wischen zum Ticket Kaufen                                                                                      |           |

Nachdem Sie die Anmeldung erfolgreich abgeschlossen haben, gelangen Sie über das "Weiter"-Feld zurück zu der Ticketauswahl. Nun tippen Sie auf das Feld "Weiter zur Standardbuchung".

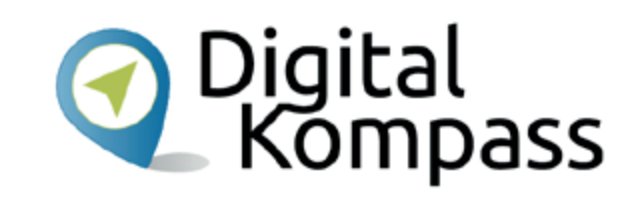

| + Buchung                                                                                                    |             |
|----------------------------------------------------------------------------------------------------|-------------|
| Verbindungsdetalls                                                                                                    |             |
| Bonn Hilf - Hamburg Hilf<br>Mc2404.19, 09.46 - 14.14                                                                    |             |
| Köselle Informationen zu der Virbindung<br>j<br>bie Auslichtung erwartet.<br>In eingebriten eine Sitzpätigenservierung. |             |
| Rückfahrt Ninzufügen                                                                                                    |             |
| Reisepolit 2. Klasse   1 Encodecent - Keine Ermittigung                                                                 | ø           |
| Einfache Fahrt                                                                                                    |             |
| 64.50 EUR     2 Known, Taper Taxonno                                                                                    | 0           |
| O 77,90 EUR<br>1 Kisses Spepres                                                                                         | 0           |
| <ul> <li>94.00 EUR<br/>2 Kinose Fingrees</li> </ul>                                                                     | 0           |
| C 113,90 EUR IP**<br>1 Kosse, Saper Spectres                                                                            | 0           |
| Ticket/Neservierung                                                                                                    |             |
| Nur Reservierung                                                                                                    |             |
| 2 <sup>nc</sup> Der angezeigte Preis ist reklasive Sitzplatzmoervierung                                                 |             |
| halge and folklender Boltzech Outen ensper Entitatiseter können sich unter Umständer<br>inslandung ergeben.             | Association |
|                                                                                                    |             |
|                                                                                                    |             |

| PB0_                                                                                                    |                                             | 8 N 15 J 15 8 15 17 |
|----------------------------------------------------------------------------------------------------|---------------------------------------------|---------------------|
| +                                                                                                    | Buchung                                     |                     |
| Buchungsoptionen                                                                                        |                                             |                     |
| Reisende Person                                                                                         |                                             |                     |
| Für mich buchen     Retendet     Mich                                                                   | aria Material                               |                     |
| O Für andere buchen                                                                                     |                                             |                     |
| Sitzplatzreservierung                                                                                   |                                             |                     |
| Reservering but fieldsaferg     Sizplatz: 4,50 EUR     Presidents                                       | ENGINE ME                                   |                     |
| OPWV am Zielort - City mobi                                                                             |                                             |                     |
| City mobile Tradeet Hanfahrs<br>Für Fahrben im Stadtgebiet d<br>Tagestricher 0530 Daft per Dr<br>streak | n Zwisten an 22.05.2014 in Amsthiam e<br>4) |                     |
|                                                                                                    |                                             |                     |
|                                                                                                    |                                             |                     |
|                                                                                                    |                                             |                     |
|                                                                                                    |                                             |                     |
|                                                                                                    |                                             |                     |
|                                                                                                    |                                             |                     |
|                                                                                                    |                                             |                     |

Im Buchungsfeld entscheiden Sie sich durch Antippen für das von Ihnen favorisierte Bahnticket. In der nachfolgenden Ansicht geben Sie nun an, für wen Sie buchen, ob Sie einen Sitzplatz reservieren möchten und ob Sie am Zielort ein Ticket für den ÖPNV zusätzlich erstehen möchten.

Stand: 04.2019

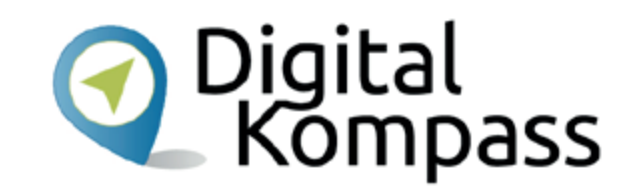

| 808_                                                                                                    | 141                                                                                                    | 12014104 BPB_                                                       |
|----------------------------------------------------------------------------------------------------|----------------------------------------------------------------------------------------------------|---------------------------------------------------------------------|
| +                                                                                                    | Buchung                                                                                                    | +                                                                   |
| Buchungsdaten überg                                                                                                 | prüfen                                                                                                    | Bre Adresse                                                         |
| Born-Hamburg<br>My 2010-3019 (2010) - 1414                                                                          |                                                                                                    | - Persönliche Daten<br>Michaele Moteriar                            |
| Einlache Fahrt                                                                                                    |                                                                                                    | exchart meterial[]g                                                 |
| 1 Erv. 2 Klasse                                                                                                    |                                                                                                    |                                                                     |
| Sie können alle Züge bösc<br>Nativerkehrs (z.B. HI, HB, 1<br>Lounge, her Fahrkarte ein<br>Eine Stoenerung (Jertause | 10 Dusse nutsen, die auf ihrer Fahrkarte angegeben sind. Für Zuge-di<br>10 besteht isone Zugönsburg, ihrer Fahrkarte berechtigt nicht zur heut<br>nicht kein Org. Prozen,<br>ihr oder Erstettung: Ihrer Fahrkarte ist ausgesoftiessen. | es trader de                                                        |
|                                                                                                    |                                                                                                    | 1.2*                                                                |
| Bone - Handburg                                                                                                    |                                                                                                    |                                                                     |
| SuperSperpreis: 28                                                                                                  | HO EUR                                                                                                    | 100                                                                 |
| Gesandpreis: 28                                                                                                    | (so Russ                                                                                                    |                                                                     |
| eCoupers/Subschen                                                                                                   | e estilopen                                                                                                    | 100                                                                 |
| Wropitungs-Alann                                                                                                    |                                                                                                    | Deutschland (D                                                      |
| So under antiketet<br>Berachetettigung off                                                                          | tag über Allweichungen (z.B. Verspälungen) zu Ihrer Verbindung info<br>olgt per E-Malt oder Pusit-Neckrischt.                                                                                                    | aniet. De Abescouetz                                                |
| by Ticket                                                                                                    |                                                                                                    |                                                                     |
| Des Ticket wird in der App<br>michael material/Done de                                                              | properchert. Zasist,dick erholten Sie es als PDF per E-Mail an folgen                                                                                                    | de Adresse                                                          |
| Sittle beachter Sie: Das Te<br>gültig. En ist nicht überbag                                                         | chet ist nur für die reisende Person (Michaela Malerial) und gpf. Mit<br>gleit                                                                                                    | ndur de                                                             |
|                                                                                                    |                                                                                                    | 2/84                                                                |
| 2/64                                                                                                    |                                                                                                    | Die personenbedogen<br>zur Abwicklung von 1<br>Vielleres exitetimes |
|                                                                                                    |                                                                                                    | Bitte brachten Sie au<br>AGBs                                       |
|                                                                                                    |                                                                                                    | <ul> <li>Distribute</li> </ul>                                      |

| 10 <b>0</b> _                                                                                 | 8 KI 15 J 17 4 10                                                                                                    |
|-----------------------------------------------------------------------------------------------|----------------------------------------------------------------------------------------------------|
| +                                                                                             | Buchung                                                                                                    |
| Ihre Adresse                                                                                  |                                                                                                    |
| Persönliche Daten                                                                             |                                                                                                    |
| Michaela Material                                                                             |                                                                                                    |
| enichael meterial@gne.de                                                                      |                                                                                                    |
| (indet incomment                                                                              |                                                                                                    |
|                                                                                               |                                                                                                    |
| P.2*                                                                                          |                                                                                                    |
|                                                                                               |                                                                                                    |
| 6 <b>7</b> .                                                                                  |                                                                                                    |
|                                                                                               |                                                                                                    |
| Land*                                                                                         |                                                                                                    |
| Deutschland (DEU)                                                                             | v                                                                                                    |
| Approximate                                                                                   |                                                                                                    |
|                                                                                               |                                                                                                    |
|                                                                                               |                                                                                                    |
|                                                                                               | Angeben übernehmen                                                                                                    |
|                                                                                               |                                                                                                    |
|                                                                                               |                                                                                                    |
| Die personenbezogenen Deter<br>zur Abwicklung von Destellung<br>Geberes entretornen Die bilbe | r aus die een Anmeldung werden im Tahmon Toves registrierten Kandenkomtos<br>per sovie für statistische Auswertungszwacke gespeichert und genutzt.<br>unswere <mark>External luktierumsen</mark> |
| litebrachten Sie auflerkens<br>Kölls                                                          | www.Butracouledcourses.dw.Beselations.cu.dm.Nettersourcharg.ord                                                                                                    |
|                                                                                               |                                                                                                    |

Im nächsten Schritt überprüfen Sie noch einmal die Details Ihrer Buchung. Ist alles ok, tippen Sie auf weiter. Nun müssen Sie Ihre persönlichen

Daten in die mit Stern (\*)

gekennzeichneten Felder eingeben.

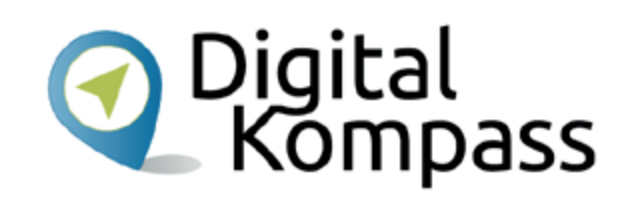

8 KI 12 J MA 8 16 23 NO TO JUNE 16 2 Buchung + Buchung 4 Zahlungsdaten eingeben Zahlungsdaten eingeben paydirekt paydirekt in ist das Online-Bezuhlverfahren der deutschen Banken und Sparkussen. Am En is anseine Beizu assidereit weitergebeitet und schließen dart die Zahlung ab. eyde paydinkt Sofurt. Anweis: Um das Lastochnitiserfahren zu nutzen, missen Sie zum Lastochnitiverfahren an wigeschaltet sein. Dies ist über <u>vorm bahn derheisebahn</u> möglich. PapPal Redikati Zelak 1000

Jetzt entscheiden Sie, auf welche Weise Sie Ihre Fahrkarte bezahlen möchten.

Zur Auswahl stehen:

- Paydirekt\* Online Bezahlverfahren der deutschen Banken und Sparkassen
- Sofort\* Online Überweisung von Ihrem Konto
- Paypal\* Bezahldienst über das Internet
- Kreditkarte

Wenn man häufig mit der Bahn verreist, kann man sich bei der Deutschen Bahn auch für das Lastschriftverfahren freischalten lassen.

\* Für diese Bezahlarten müssen Sie entsprechend registriert, bzw. angemeldet sein.

Stand: 04.2019

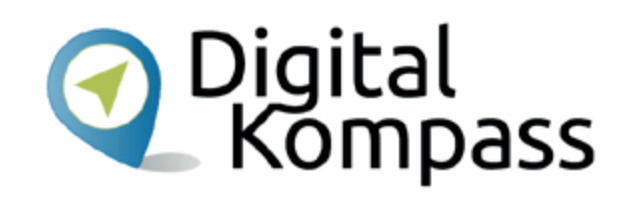

|                                                    | EN 152301                                                                                       |
|----------------------------------------------------|-------------------------------------------------------------------------------------------------|
| +                                                  | Buchung                                                                                         |
| Prüfen und Duchen                                  |                                                                                                 |
| thre Reise                                         |                                                                                                 |
| 🌲 Frau Michaela Mater                              | 4                                                                                               |
| Ticket, 2. Klusse                                  |                                                                                                 |
| 1 Enachorer                                        |                                                                                                 |
| Born - Hamburg                                     |                                                                                                 |
| M. 22-05-2019-09-46-                               | 14.54                                                                                           |
| Super Spaces                                       |                                                                                                 |
| Zahlungsart                                        |                                                                                                 |
| Safart.                                            |                                                                                                 |
| Für die Duchung ist ein                            | e Operweisung von 29.99-83/R enfonderlich.                                                      |
| BahnBanus/BahnCom/                                 | fort                                                                                            |
| Ween Sie Polimion und<br>ihreitishe Card-/Bahelb   | I Statuspunkte für sommerfühige Angebote der DB möchten, geben Sie hier<br>anzo Cand-Hummer an: |
| 2061                                               |                                                                                                 |
| Mit Kauf akteptiere ich die j<br>Naturne skinweise | lefinieseninierarya Braiana a do Vetamatan 🕫                                                    |
|                                                    | Later London                                                                                    |
|                                                    | July Control                                                                                    |
| 2,04                                               |                                                                                                 |
|                                                    |                                                                                                 |
|                                                    |                                                                                                 |
|                                                    |                                                                                                 |
|                                                    |                                                                                                 |

Ein weiteres Mal können Sie Ihre Angaben prüfen.

Ist alles ok, tippen Sie auf "Jetzt kaufen". Sie werden dann, je nach gewählter Bezahlart, auf die entsprechende Internetseite zur Begleichung des Kaufpreises weitergeleitet. Im Anschluss erhalten Sie Ihr Bahnticket als pdf-Datei und es wird im DB Navigator gespeichert.

### **Weitere Funktionen**

| -              | Balana                                          |              | 0       |
|----------------|-------------------------------------------------|--------------|---------|
| -              | Heiseaus                                        | Kurrt        | 22.     |
| von            | Advense                                         |              | •       |
| nach           |                                                 |              | •       |
| Haltestelle, i | Adresse                                         |              | *       |
| 22.04.         |                                                 | 0 09.48      |         |
| Schnellsh      | ine.<br>e Verbindungen anzeigen                 |              | 2       |
|                | Such                                            | in .         | · · · · |
|                |                                                 |              |         |
|                | 9                                               | UR           | N 1     |
|                | Alle Anzeigen                                   |              | -       |
|                |                                                 |              | 2       |
|                | Alle Tickets und Reiseg<br>anzeigen und füteen. | pläne luder, |         |
|                |                                                 | »            |         |
|                |                                                 |              | •       |
|                |                                                 |              | •       |
|                |                                                 |              |         |
|                |                                                 |              | -       |
|                |                                                 |              | te      |

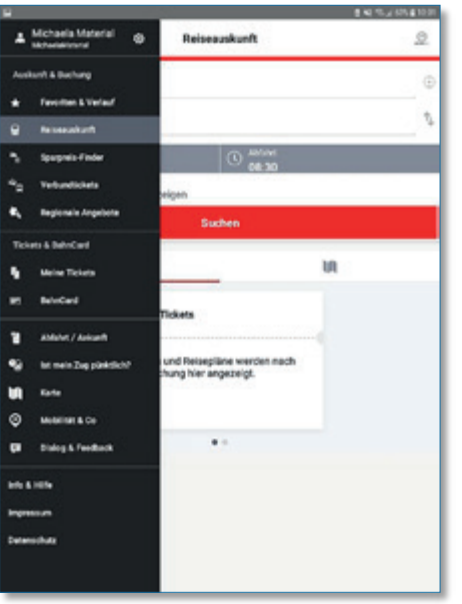

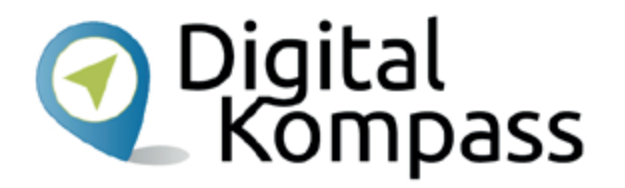

Tippt man die drei horizontalen Linien links oben auf dem Startbildschirm an, öffnet sich die Übersicht über alle wählbaren Menüpunkte der App. Tippen Sie sich durch die verschiedenen Angebote und schauen Sie was sich genau dahinter verbirgt...

Stand: 04.2019

### **Weitere Funktionen**

| 8                         | 8 K 12 201 8 10 20 |     |
|---------------------------|--------------------|-----|
| +                         | Angebote           | 태 요 |
| Enfache Fahrt             |                    |     |
| ML 22.05.                 |                    |     |
| 19,996 [17:46-22:14 [0    | eist litte         |     |
| 19,000 [18:46-23:16 [0    | entilec            |     |
| 18,804   19 23-00 15 +1   | Li never lice      |     |
| 29,906101:37-06:51 10     | inski   IC         |     |
| 29,906 [04:33-09:53 ]2    | Unwr.   ICE        |     |
| 29,906 [05:46-09.46 [1    | Umst. [ IC         |     |
| 29,904  06-46-11:13  0    | wold [10]          |     |
| 29,906 [09.46-14.14 [0    | wekt   IC          |     |
| 29,906   10:46-15:12   0  | inekd    IC        |     |
| 29,906 111-46-16:14 (0    | iecki   IC         |     |
| 29,906 13:46-10:14 [0     | ienia () iC        |     |
| 29,906   18:02-02:54   2  | Umot.   ICE        |     |
| 29,906   20 46-05 56 +1   | 3 Uniot, LICE      |     |
| 29,906   22:02-06:43 +1   | 2 Umet. [ICE       |     |
| 29,906   22:46:06:43 +1   |                    |     |
| 33,906  07:46-12:13  0    | leekt ( IC         |     |
| 43,906   12:46-17:14  0   | weld [HC           |     |
| 45,906  08:02-12:54  2    | Umwr.   IOE        |     |
| A9.904 (05.46-10.14 (0    | inske ( ) C        |     |
| Gesähltes Angebot Einfach | efain              |     |
| Enilistie Falset          |                    |     |
|                           | Zur Buchung        | 7   |

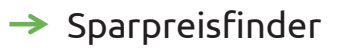

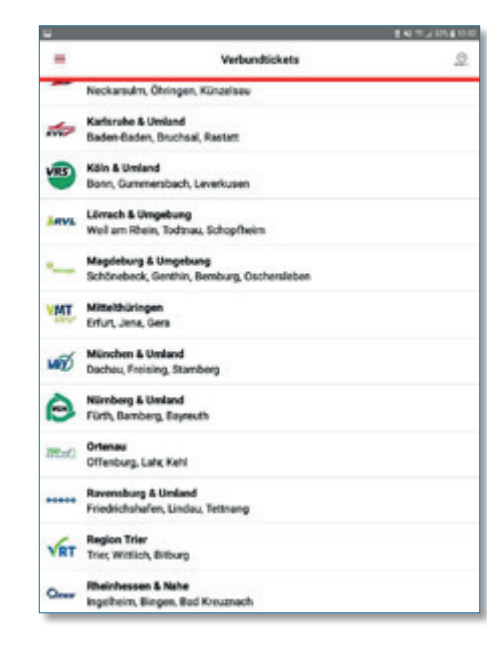

#### → Verbundtickets

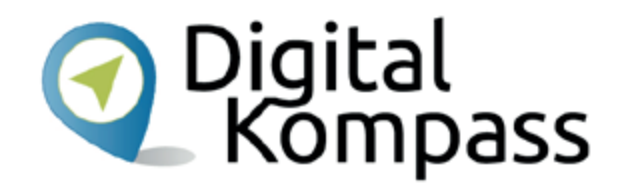

Hier zwei Beispiele aus den Menüpunkten:

- Der Sparpreisfinder zeigt die günstigsten Tarife für einen gewählten Tag.
- Bei den Verbundtickets wählen Sie den gewünschten Verkehrsverbund aus. Durch Antippen werden Sie zu den Tickets weitergeleitet.

Stand: 04.2019

### **Weitere Funktionen**

| VeW_                        | 14437                                        | ADA BED          |                   | 意味 化正均加量化均 |
|-----------------------------|----------------------------------------------|------------------|-------------------|------------|
| A Michaela Material @       | Meine Tickets                                |                  | Meine Tickets     | τ +        |
| Auskard & Bacharg           | Cum Aktualisionen nach unten ziehen          |                  |                   |            |
| * Favoritien & Varlauf      |                                              | Ticket           |                   |            |
| 🗑 Nebesakath                |                                              | hinzufüg         | gen               |            |
| 🐂 Spapnia-Finder            |                                              |                  |                   |            |
| 4 <sub>2</sub> Yelundicketa |                                              | Auftrage-Nr.     |                   |            |
| E, Regionale Argebone       |                                              |                  | - Roberton        |            |
| Pendier & Vielfahrer        |                                              | Nachrame de      | s wersenden       |            |
| Talasti & Ball-Carl         |                                              |                  | Ticket hinzufügen |            |
| 🔓 Meine Ticketa             |                                              |                  |                   |            |
| m Residued                  | aden neuer Tickets nach unten und überprüfen | Zur externen Res | ervierungssuche 👂 |            |
| Ablahet / Ankunth           | hre Filtereinstellungen.                     |                  |                   |            |
| 😧 bit mein Tug pünktlich?   |                                              |                  |                   |            |
| <b>UI</b> 5459              |                                              |                  |                   |            |
| Modelinate & Co             |                                              |                  |                   |            |
| C Dialog & Feedback         |                                              |                  |                   |            |
| 10 K 10 M                   |                                              |                  |                   |            |
| Inginesium                  |                                              |                  |                   |            |
| Deterschutz                 |                                              |                  |                   |            |

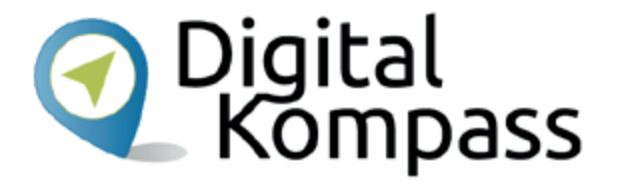

Im Menü finden Sie Ihre Tickets unter dem Menüpunkt "Meine Tickets". Hier können Sie auch Fahrscheine abspeichern, die Sie nicht in der App gebucht haben. Dazu tippen Sie auf das Pluszeichen oben rechts und füllen die geforderten Angaben aus.

Stand: 04.2019

#### Glossar

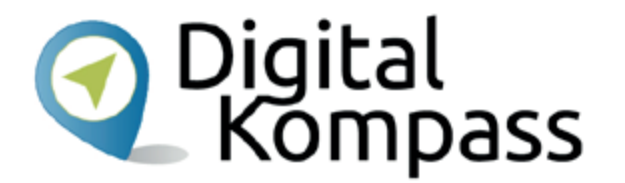

**App,** (engl.) Abkürzung von application, gesprochen äpp, Anwendungsprogramm: Softwareprogramme zum herunterladen für Smartphones und Tablets, die dazu dienen den Funktionsumfang des Gerätes zu erweitern.

**Betriebssystem,** so etwas wie ein Motor für ein Gerät, ohne den nichts geht. Es gibt im Wesentlichen drei unterschiedliche Betriebssysteme: Android, iOS, Windows Phone. Man kann nur die zum jeweiligen Betriebssystem passenden Programme und Apps installieren. In Deutschland haben 60 bis 70 Prozent aller Tablets ein vorinstalliertes Android-Betriebssystem, z.B. Tablets der Firmen Samsung oder Huawei. Apple-Geräte laufen dagegen mit iOS

**Play Store,** (engl.) gesprochen: pläi stor: Es handelt sich um einen digitalen Markt von Google. Als Android-Handy-Nutzer, finden Sie darin alle Anwendungen bzw. Apps, die Sie jeder Zeit herunterladen und installieren können. Es gibt kostenfreie und kostenpflichtige Anwendungen.

# Diese Anleitung hat Ihnen gefallen?

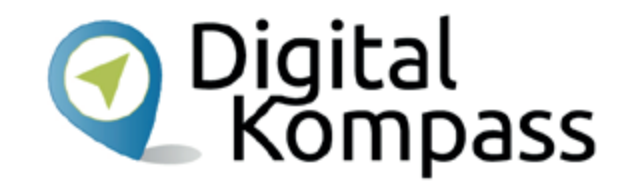

Kennen Sie schon unsere Anleitung 14?

Digitaler Nachlass – Was passiert mit meinen Daten nach dem Tod?

Diese Anleitung hilft Ihnen dabei, nacheinander die nötigen Vorkehrungen zu treffen. Sie führt aus, welche Daten dazugehören, wie unterschiedlich bekannte Anbieter mit dem Thema umgehen. Sie zeigt, wie man eine Vollmacht anlegt und klärt über Nachlassdienste auf.

Sie ist Teil einer Serie von Anleitungen, die laufend um Internetthemen erweitert wird. Merkmal aller Anleitungen ist, dass sie komplexe Vorgänge Schritt für Schritt erläutern. Alle verfügbaren Anleitungen und viele weitere Materialien finden Sie in der Online-Plattform Digital-Kompass.

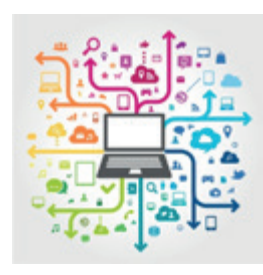

Stand: 04.2019

#### Anhang für Internet-Lotsen

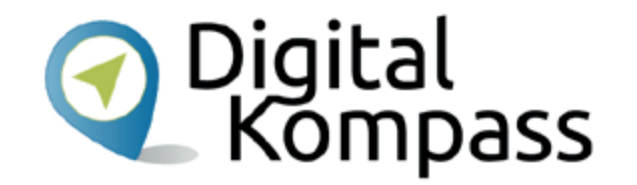

Diese Anleitung soll Ihnen als Internetlotse dabei helfen, das Thema in seiner Tragweite zu verstehen und kompetent mit den erhaltenen Informationen umzugehen. Sie zeigt, worauf Internet-Nutzende achten sollten. Sie können diese Präsentation ändern, kürzen und erweitern. Diese Folien dienen zu Ihrer Information.

Die Materialien sind so verständlich wie möglich gehalten. Deswegen verwenden sie, wo es geht, geschlechterneutrale Formulierungen, wie Nutzende oder Teilnehmende. Wo es nicht anders geht, verwenden sie die männliche Form, die die weibliche Form einschließen soll.

### Allgemeine didaktische Hinweise

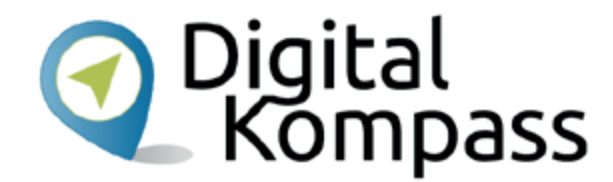

#### Hinweise für die Durchführung von Kursen und für die Beratung von älteren Internet-Nutzern:

- Orientieren Sie sich an den Interessen und Hobbies der Teilnehmenden.
- Praktische Übungen am Gerät sind oft sinnvoller als zu viel Theorie.
- Stetige Wiederholung und Ergebnis-Sicherung sind wichtig.
- Achten Sie auf das individuelle Lerntempo der Teilnehmenden.
- Begrenzen Sie die Einführung technischer Begriffe.
- Weniger ist mehr: Kleine Schritte und ein klares, strukturiertes Vorgehen f
  ühren zu Sicherheit in der Bedienung von Ger
  äten und Technik. Auch sind kleinere Lerngruppen sinnvoll, bzw. mehrere kompetente Lotsen.
- Ängste nehmen, Sicherheit geben! Es ist wichtig, im Gespräch die Bedenken der Internetnutzer aus dem Weg zu räumen. Auch wenn es Zeit kostet.

Ausführliche Informationen hierzu finden Sie in unserem didaktischen Konzept unter: www.digital-

kompass.de/fundgrube/

So wird Ihr Kurs zum Erfolg werden!

Stand: 04.2019

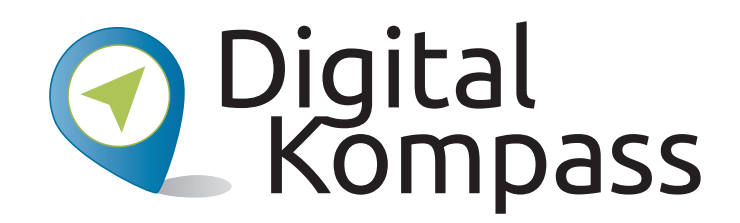

#### Impressum:

#### Digital-Kompass c/o BAGSO Service Gesellschaft Hans-Böckler-Straße 3 53225 Bonn 0228 – 55 52 55 50 info@digital-kompass.de

Verantwortlich: Dr. Barbara Keck Redaktion: Jakob Fischer, Ingrid Fischer

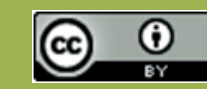

#### **BAGSO Service Gesellschaft mbH**

Diese Veröffentlichung unterliegt der Creative Commons Lizenz (CC BY 4.0). Diese Lizenz erlaubt Dritten, ein Werk zu verbreiten, neu zu mischen, zu verbessern und darauf aufzubauen, auch kommerziell, solange der Urheber des Originals genannt wird. Weitere Informationen unter: http://bit.ly/2rJKRWg

Alle Abbildungen sind von der Lizenz ausgenommen.

#### www.digital-kompass.de

#### Gefördert durch:

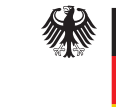

Bundesministerium der Justiz und für Verbraucherschutz

aufgrund eines Beschlusses des Deutschen Bundestages

Erstellt durch:

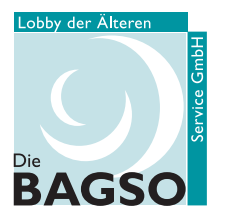

Bundesarbeitsgemeinschaft der Senioren-Organisationen

#### Unterstützt durch:

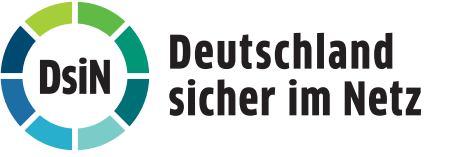